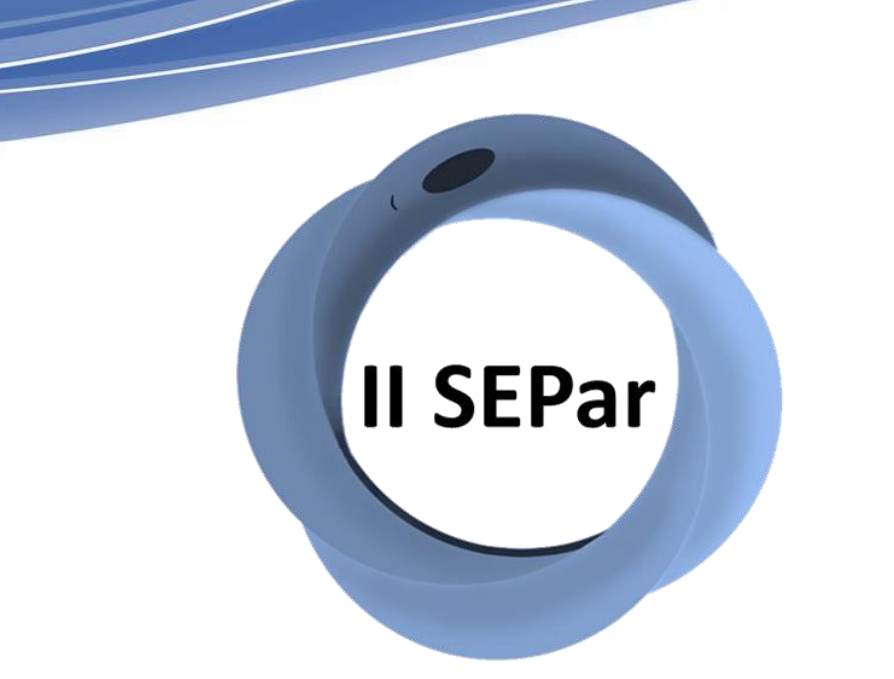

Il Simpósio de Ensino em Parasitologia (SEPAR)

I Simpósio Nacional de Educação em Parasitologia (SINEPAR)

## TUTORIAL 1: Inscrições de participantes filiados a Universidade Federal do Piauí

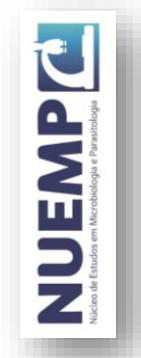

### Acesse o link: <a href="https://www.sigaa.ufpi.br/sigaa/public/home.jsf">https://www.sigaa.ufpi.br/sigaa/public/home.jsf</a>

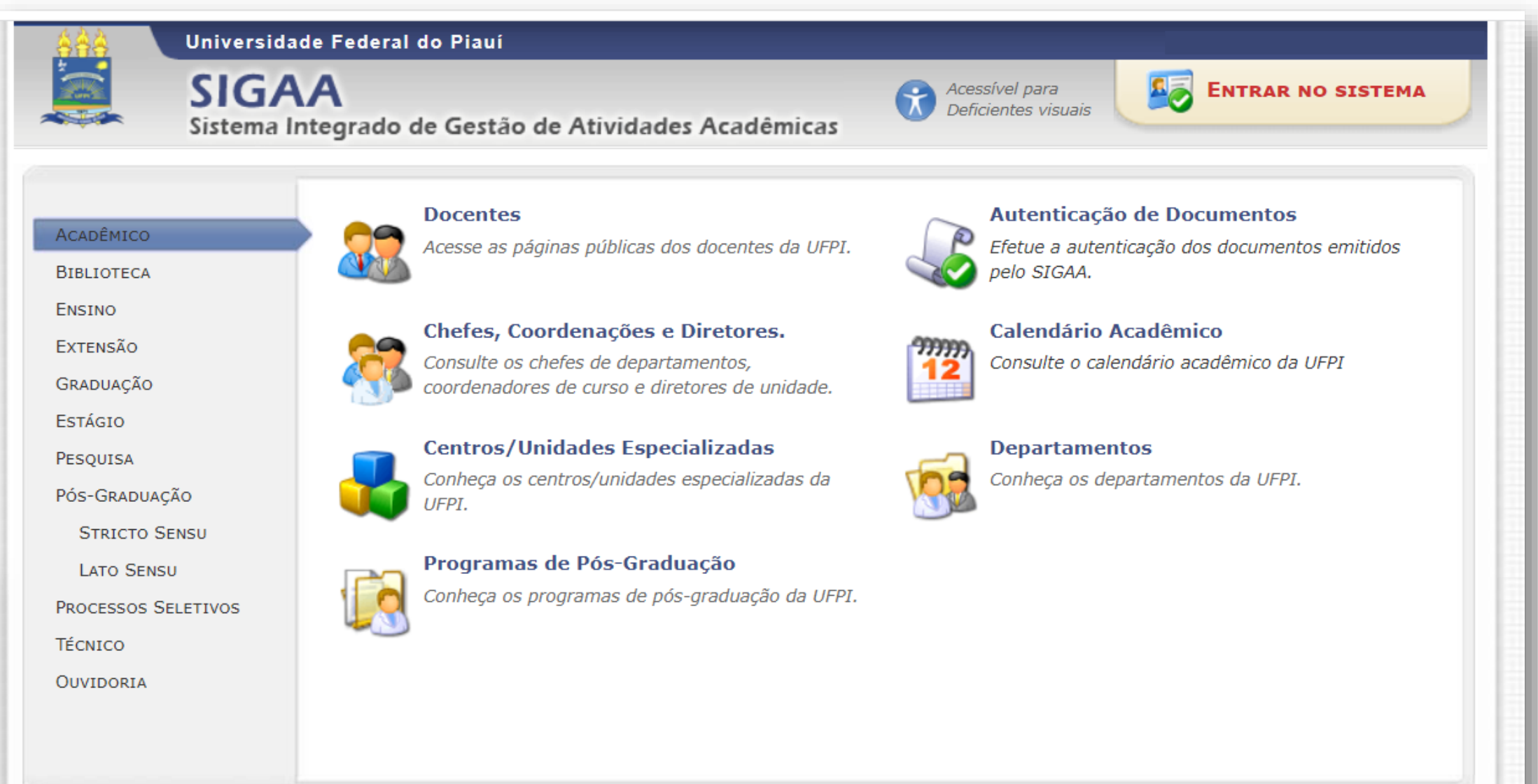

NUEMP

### Clique em Entrar no sistema

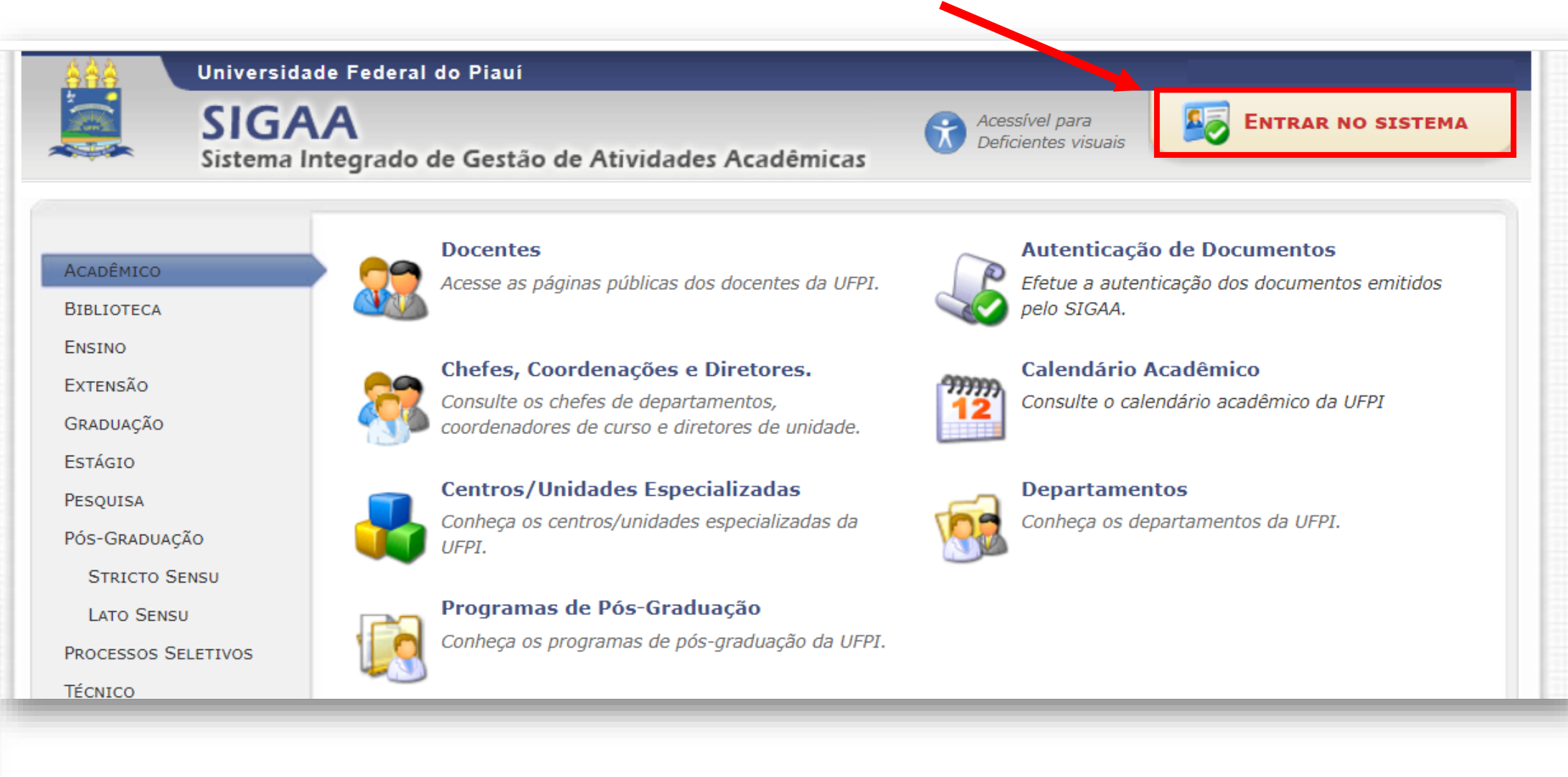

### Realize o login com usuário e senha previamente cadastrados

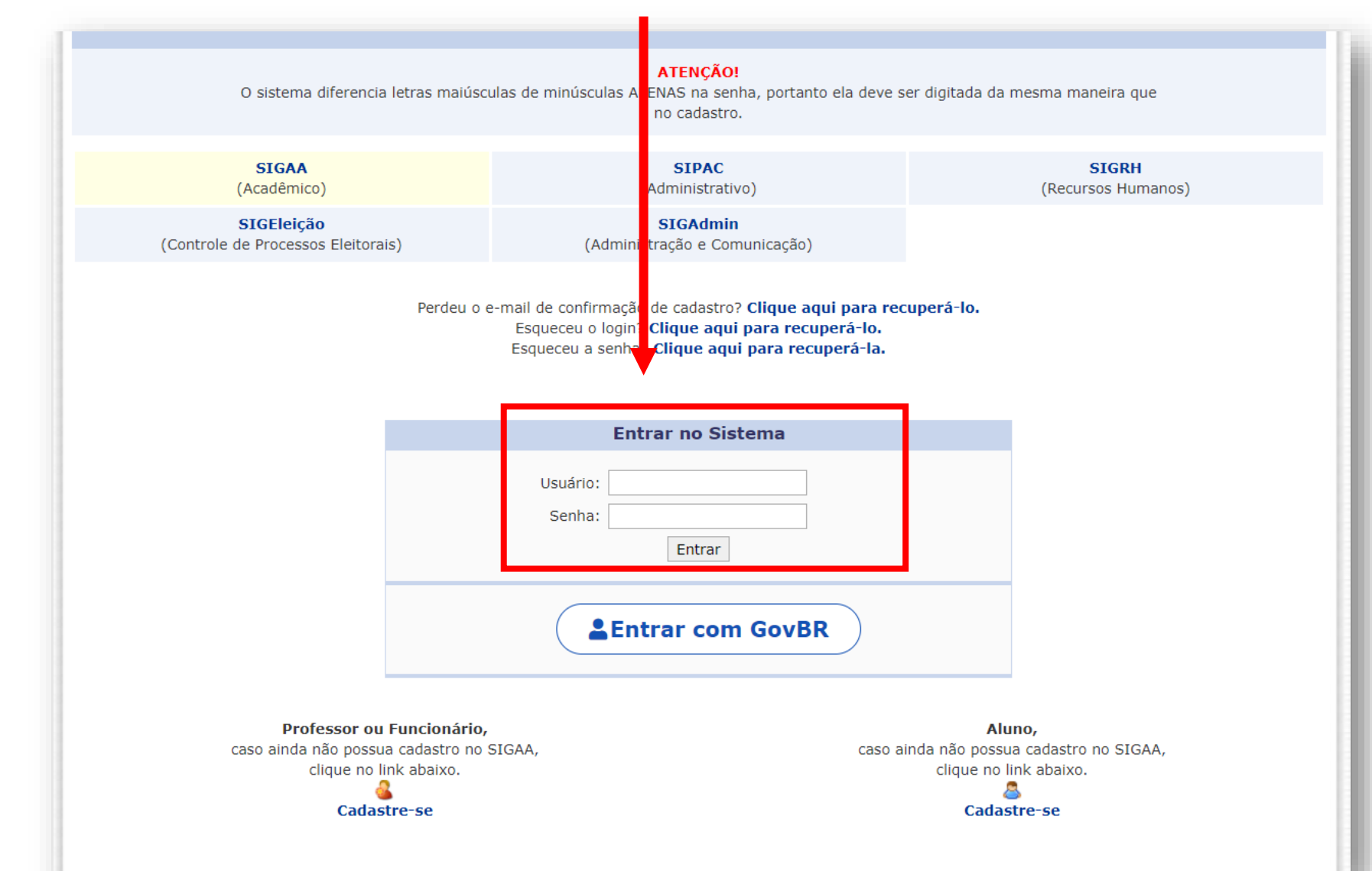

NUCEMPC Idea of Frankreige

### Clique em: Extensão → Ações de Extensão → Inscrições On-line → Acesso à Area de Inscrições em Ações de Extensão

4

| UFPI - SIGAA - Sistema Integra                                                                                                    | lo de Gestão de Atividades Acadêmicas       |                  |                    |                                                            | SAIR                   |
|----------------------------------------------------------------------------------------------------|---------------------------------------------|------------------|--------------------|------------------------------------------------------------|------------------------|
|                                                                                                    | Semestre atual: 2021.1 🤤                    |                  | 🮯 Módulos          | 🔥 Caixa Postal                                             | ≽ Abrir Chamado        |
| CENTRO DE CIÊNCIAS DA SAÚDE (11.00.23)                                                                                                    |                                             |                  | 📲 Menu Discente    | e   🤶 Alterar senha                                        | 🥝 Ajuda                |
| 📦 Ensino  🚓 Atividades 🛛 🍦 Pesquisa                                                                                                    | 💝 Extensão 谋 Monitoria 🖹 Biblioteca  🔝 Está | igio 🛛 🕷 Ambient | es Virtuais 🛛 🍓 Ou | tros                                                       |                        |
|                                                                                                    | Ações de Extensão 🔹 🕨                       | Listar Minha     | s Ações            | Managara                                                   |                        |
| Buscar                                                                                                    | Minhas Ações como Membro da Equipe          | Inscrições O     | n-line 🕨 Ac        | esso à Area de Inscriçõ                                    | es em Ações de Extensâ |
| Funcionalidade:                                                                                                    | Certificados e Declarações                  | Submeter p       | In                 | Inscrever-se para Equipe Organizadora  Meus Dados Pessoais |                        |
| Total: 81                                                                                                    | Visualizar Resultados das inscrições        | Cancelar Act     | ão                 |                                                            |                        |
|                                                                                                    | Oferta de Atividade Curricular de Extensão  | Consultar Ag     | ções               |                                                            |                        |
| Período de aceitação do Prog                                                                                                    | rama de Monitoria 2016.2                    |                  |                    |                                                            |                        |
| Caro aluno,                                                                                                    |                                             |                  |                    |                                                            |                        |
| caso tenha sido convocado no processo seletivo de monitoria 2016.2, favor, sinalizar interesse<br>na vaga até o dia 28/09/2016, por meio do Portal Discente > Monitoria > Meus Projetos<br>de Monitoria > Aceitar ou Recusar Monitoria. |                                             |                  | >> Todas           | Avaliaçã<br>Docent                                         | io<br>e                |

### Você será redirecionado para a página de participante e deverá clicar em Cursos e Eventos Abertos

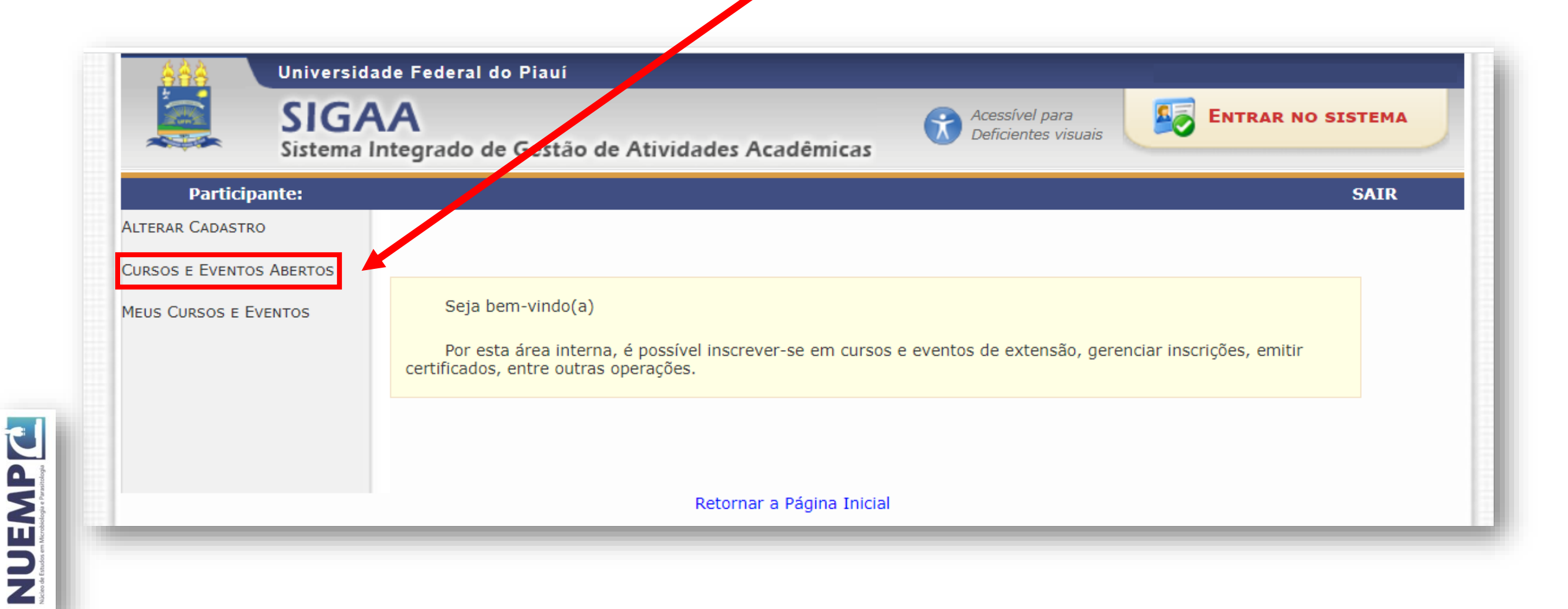

# Procure o II SIMPÓSIO DE ENSINO EM PARASITOLOGIA / SIMPÓSIO NACIONAL DE EDUCAÇÃO EM PARASITOLOGIA na lista de eventos que possuem períodos de inscrição abertos e clique no seta verde para a direita

| Participante | :                                                                                                    | SAIR |
|--------------|----------------------------------------------------------------------------------------------------|------|
| LISTA DE CUR | sos e Eventos de Extensão com Períodos de Inscrição Abertos                                                                                                    |      |
|              | Caro Usuário(a),<br>Abaixo estão listados os cursos ou eventos de extensão que possuem períodos de inscrição abertos.<br>Os cursos e eventos listados em <b>verde</b> são cursos ou eventos cuja inscrição já foi realizada. |      |
|              | Busca por Açõess de Extensão                                                                                                    |      |
|              | 🗋 Título da Ação:                                                                                                    |      |
|              | Tipo de TODOS V                                                                                                    |      |
|              | ☐ Área Temática: SELECIONE ✓                                                                                                    |      |
|              | Coordenador:                                                                                                    |      |
|              | Período:                                                                                                    |      |
|              | Filtrar                                                                                                    |      |
|              | 🚳 : Inscrever-se 🔍 : Ver Detalhes do Curso ou Evento de Extensão.                                                                                                    |      |
|              | Inscrições Abertas (17)                                                                                                    |      |
|              |                                                                                                    |      |

### Informe a instituição na qual está filiado e clique em confirmar inscrição

| AAA Un              | /ersidade Federal do Piauí                                                                                                    |                        |
|---------------------|----------------------------------------------------------------------------------------------------|------------------------|
| S Sis               | GAA<br>ema Integrado de Gestão de Atividades Acadêmicas                                                                                                    |                        |
|                     | SAIR                                                                                                    |                        |
| INSCREVE-SE N       | CURSO OU EVENTO DE EXTENSÃO SELECIONADO                                                                                                    |                        |
|                     | Caro Usuário,<br>Abaixo o formulário de inscrição no EVENTO II SIMPÓSIO DE EDUCAÇÃO EM PARASITOLOGIA //<br>SIMPÓSIO NACIONAL DE EDUCAÇÃO EM PARASITOLOGIA - II SEPAR / I SINEPAR                                                                                                    |                        |
| Duran an Arriva     | Formulário de Inscrição                                                                                                    |                        |
| UADOS DA ATIVIDA    | E<br>CACÃO EM PARASITOLOGIA / I SIMPÓSIO NACIONAL DE EDUCAÇÃO EM PARASITOLOGIA - IL SEDAR / I SINEDAR                                                                                                    |                        |
| Coordenac           | pr: DANIELA REIS JOAQUIM DE FREITAS                                                                                                    |                        |
| Vagas Restant       | s: 500                                                                                                    |                        |
| Proponente da Aç    | o: DANIELA REIS JOAQUIM DE FREITAS                                                                                                    |                        |
|                     | Essa inscrição esta de la construcción de la construcción de l |                        |
| INSTRUÇÕES          |                                                                                                    |                        |
| Evento              | ealizado pelo <b>Núcleo de Estudos em Microbiologia e Parasitologia (NUEAP)</b> . Preencha o campo obrigatório "Instituição". Não<br>será necessária a anexação de outros arquivos para zfetivar a inscrição.                                                                                                    |                        |
| VÍNCULO             |                                                                                                    |                        |
| Instituição         |                                                                                                    | ΟΒΣΕΡΙΛΟΛΟ Νόο ό       |
| ARQUIVO             |                                                                                                    | ODSERVAÇÃO. Não e      |
| Descrição do Arquiv |                                                                                                    | obrigatória a inserção |
| Arquiv              | Confirmar Inscrição Cancelar                                                                                                    | de arquivo             |
|                     |                                                                                                    |                        |
|                     |                                                                                                    |                        |

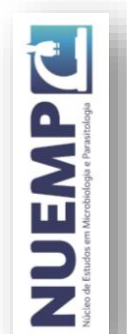

# Aguarde a aprovação de participação no e-mail cadastrado (ressalta-se que a aprovação poderá não ocorrer no mesmo dia da realização da inscrição)

|              |                                                                                                    | (x) fech                   |
|--------------|----------------------------------------------------------------------------------------------------|----------------------------|
|              |                                                                                                    | S                          |
| ENCIAR INSCR | nção                                                                                                    |                            |
|              |                                                                                                    |                            |
|              | Caro(a) Participante,                                                                                                    |                            |
|              | Por esta página é possível gerenciar sua inscrição nos cursos e eventos de extensão.                                           |                            |
|              |                                                                                                    |                            |
|              | A emissão do certificado será autorizada quando as seguintes condições forem atingida                                          | as:                        |
|              | <ul> <li>A ação de extensão estiver finalizada e o projeto concluído ou o gestor autorizou a emissão antes<br/>ação</li> </ul> | de término da              |
|              | <ul> <li>O participante deverá ter frequência satisfatória.</li> </ul>                                                         |                            |
|              | <ul> <li>O participante deverá ter a emissão do certificado autorizada pela coordenador da ação.</li> </ul>                    |                            |
|              | A emissão da declaração será autorizada quando as seguintes condições forem atingid                                            | as:                        |
|              | <ul> <li>A ação de extensão não estiver finalizada e o projeto não estiver concluído.</li> </ul>                               |                            |
|              | <ul> <li>O participante deverá ter a emissão da declaração autorizada pela coordenação da ação.</li> </ul>                     |                            |
| a            | IMPORTANTE: C suas inscrições nas mini atividade serão                                                                         | ades associadas            |
|              |                                                                                                    |                            |
|              | O coordenador desta ação fez as seguintes observações:                                                                         |                            |
|              |                                                                                                    |                            |
|              | INFORMAÇÕES SOBRE SUA INSCRIÇÃO NA ATIVIDADE                                                                                   |                            |
| Attorial     | II SIMPÓSIO DE EDUCAÇÃO EM PARASITOLOGIA / I SIMPÓSIO NACIONAL DE EDUCAÇÃO EM F                                                | PARASITOLOGIA - II SEPAR / |
| AUVIO        | SINEPAR                                                                                                    |                            |
| Perío        | odo: 13/12/2021 até 15/12/2021 Tipo: EVENTO                                                                                    |                            |
| Coordena     | dor:                                                                                                    |                            |
| Statu        | s da<br>cão: INSCRITO                                                                                                    |                            |
| Institui     | cão: Outra instituição de ensino superior                                                                                      |                            |
| Institut     |                                                                                                    |                            |

NUEMP C

### O comunicado de aprovação de participação e todos os informes referentes 9 ao evento serão enviados para e-mail cadastrado no sistema

| Aprovação de inscrição na atividade: 2020 - II SIMPÓSIO DE EDUCAÇÃO EM PARASITOLOGIA / I<br>SIMPÓSIO NACIONAL DE EDUCAÇÃO EM PARASITOLOGIA - II SEPAR / I SINEPAR Caixa de entrada ×                                                             |                  | ø     | Ø  |
|----------------------------------------------------------------------------------------------------|------------------|-------|----|
| e-Comunicação UFRN <sig@sistemas.ufpi.br><br/>≩ para mim ▼</sig@sistemas.ufpi.br>                                                                                                    | \$               | 4     | :  |
| Sua inscrição na atividade de extensão 2020 - II SIMPÓSIO DE EDUCAÇÃO EM PARASITOLOGIA / I SIMPÓSIO NACIONAL DE EDUCAÇÃO EM PARASITOLOGIA<br>foi aprovada pelo coordenador da atividade.<br><br>[Mensagem cortada] <u>Exibir toda a mensagem</u> | a - II SEPAR / I | SINEP | AR |
| <br>Responder Encaminhar                                                                                                    |                  |       | _  |

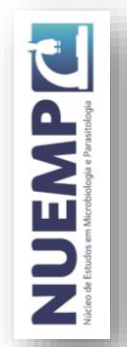

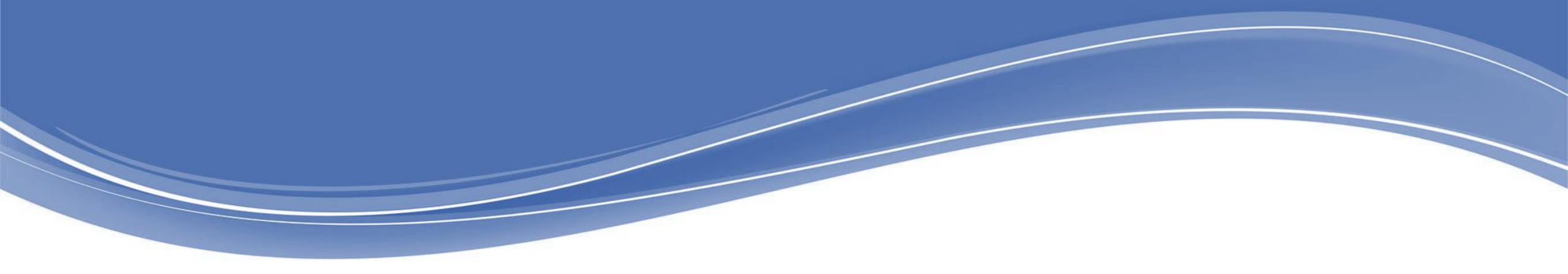

### REALIZAÇÃO

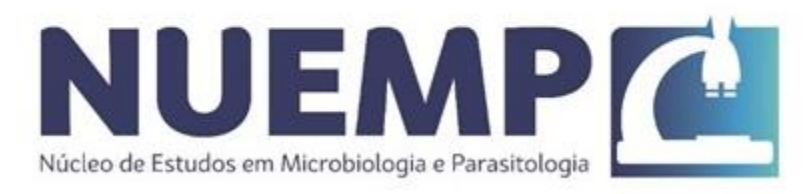

#### APOIO

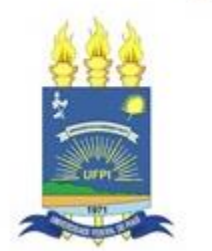

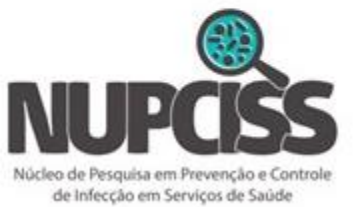

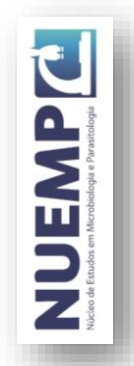